# PINOCCHIO

# 1 Dessin des différentes parties.

A propriétés du document, *prendre* comme taille de la fenêtre : 640 pix x 480 pix. *Cliquer* sur OK *Enregistrer sous* : Mes Documents/Fla et fichier pinocchio. Au fur et à mesure de l'avancement, *enregistrer*.

Dessiner les différentes parties du personnage, sur le même calque, en les détachant les unes des autres. Par la suite on les transformera en clips pour les animer.

Scénario Dessin de la tête et du cou : 🚔 Séquence 1 Scénario 🞽 Séquence 1 Avec l'outil ovale, sans remplissage et sans a 🔒 🗆 🖬 5 l'option dessin, tracer 2 ovales. Avec l'outil 1, *sélectionner* le  $2^{\text{ème}}$  ovale (clic gauche). Quand apparaît , *placer* ce 2<sup>ème</sup> ovale en intersection avec le premier. Sélectionner 0.20 ŵ 1 1 041D 🗊 🕴 F l'arc qui doit disparaître et utiliser la touche « Suppr ». Sélectionner le dessin et grouper le. *Nommer* ce 1<sup>er</sup> calque de la séquence 1 « pinocchio »

### **Dessin du torse :**

Avec l'outil ovale, sans remplissage et option dessin, *tracer* 3 ovales. *Placer* les en position d'intersection. Les *sélectionner* et les *dissocier* (Ctrl+Maj+G). *Tracer* un trait horizontal en partie basse. *Supprimer* les traits superflus. *Modifier* les formes avec l'outil 1. Si on a le

symbole flèche et arc / on peut accentuer, diminuer,

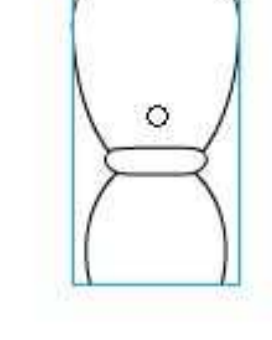

étirer la courbure. Si on a la flèche et l'angle droit on étire l'extrémité. Quand la forme convient, la *sélectionner* avec l'outil lasso (6) et *grouper* (Ctrl+G).

#### **Dessin d'un membre supérieur :** Détacher les 3 parties : bras 1, avant

bras 2, main 3. L'avant bras 2 est la duplication (Ctrl+D) du bras 1, suivie de redimensionnement. (outil 3 et option).

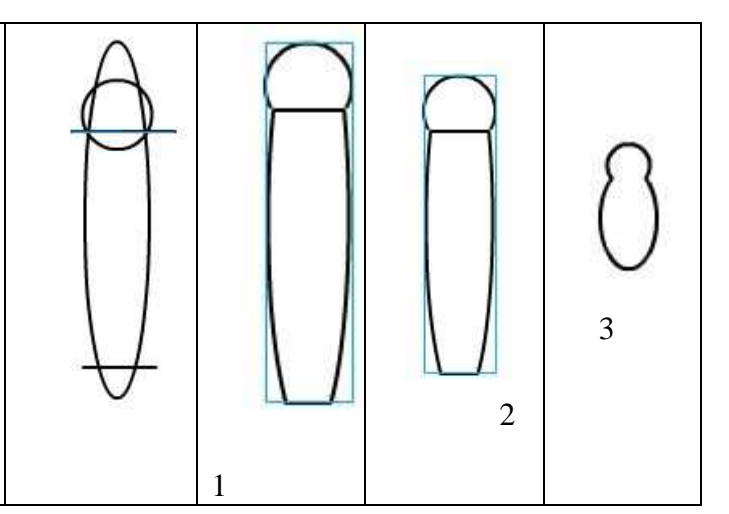

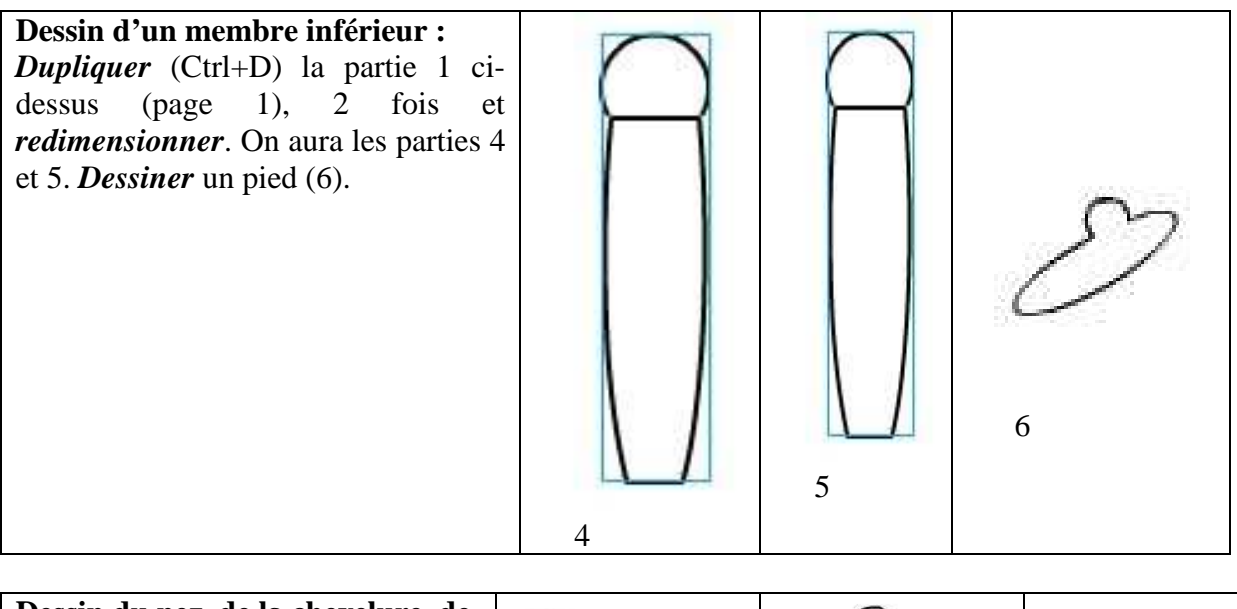

Dessin du nez, de la chevelure, de l'oeil

# 2 Conversion en clips des différents éléments dessinés. Positionnement de leur centre de référence.

| <i>Sélectionner</i> le nez et <i>appuyer</i> sur F8 pour<br>convertir en symbole « Clip ». <i>Remplir</i> la<br>fenêtre qui apparaît. <i>Cliquer</i> sur OK.                                                                                                    | Propriétés du symbole<br>Nom :<br>Type :<br>Clp<br>Bouton<br>Graphique<br>Modifie | OK<br>Annuler<br>er Avancé |
|----------------------------------------------------------------------------------------------------|-----------------------------------------------------------------------------------|----------------------------|
| Dans la fenêtre de travail du clip nez, avec<br>la flèche 1, en clic gauche maintenu,<br><i>déplacer</i> le clip pour obtenir la croix (+) de<br>la position 1 à 2. <i>Revenir</i> à la séquence 1<br>par clic gauche<br>Scénario Scénario Scénario 1 Sequence 1<br>1 5 10 | 1                                                                                 | €2                         |
| <i>Convertir</i> la chevelure et l'œil en symbole clip.                                                                                                    | Let 2                                                                             | •                          |
| <i>Placer</i> comme ci-contre les 4 éléments et<br><i>sélectionner</i> les. <i>Appuyer</i> sur F8 pour<br>convertir en symbole « Clip » de nom<br>« tête »                                                                                                    |                                                                                   |                            |

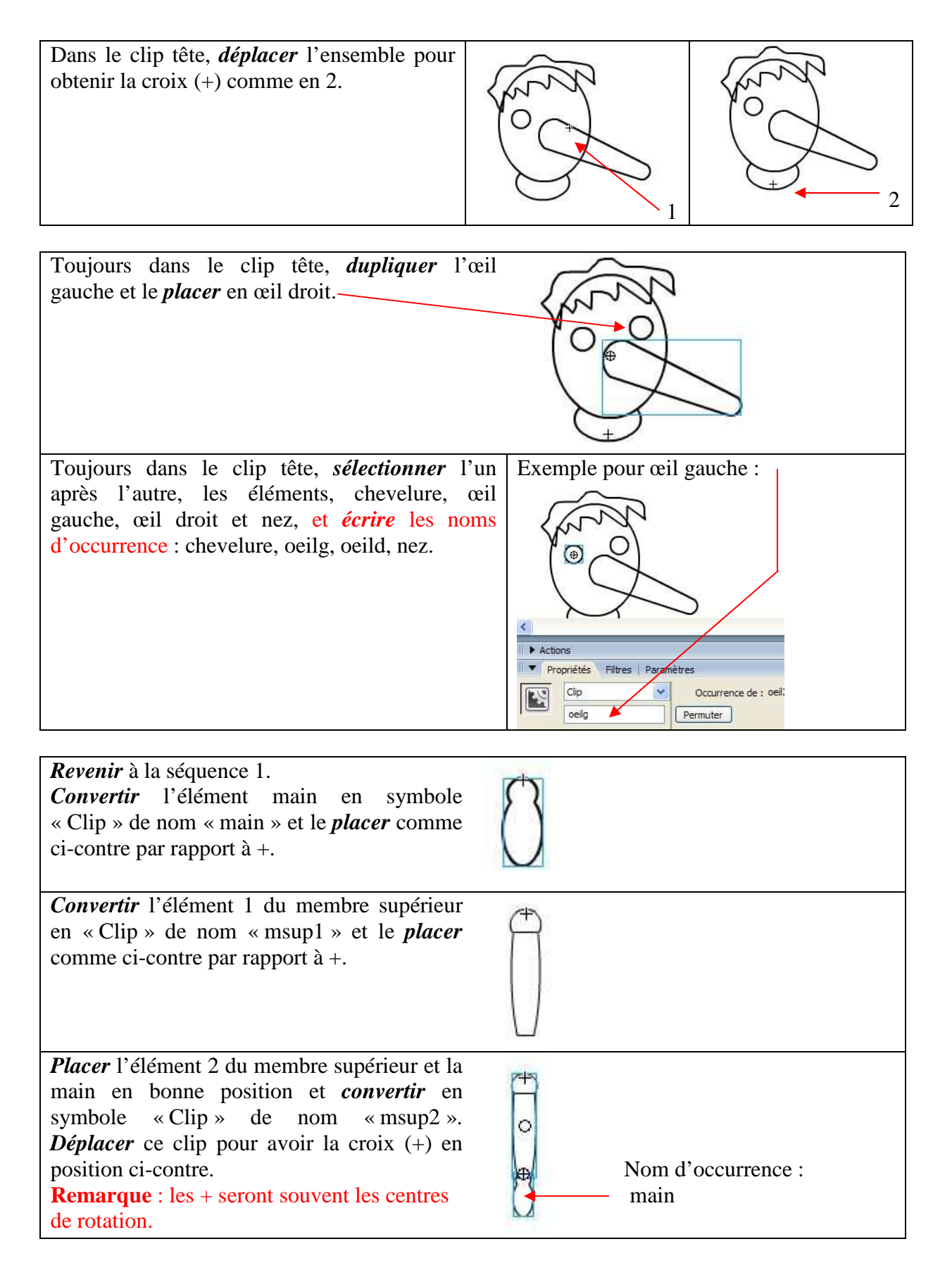

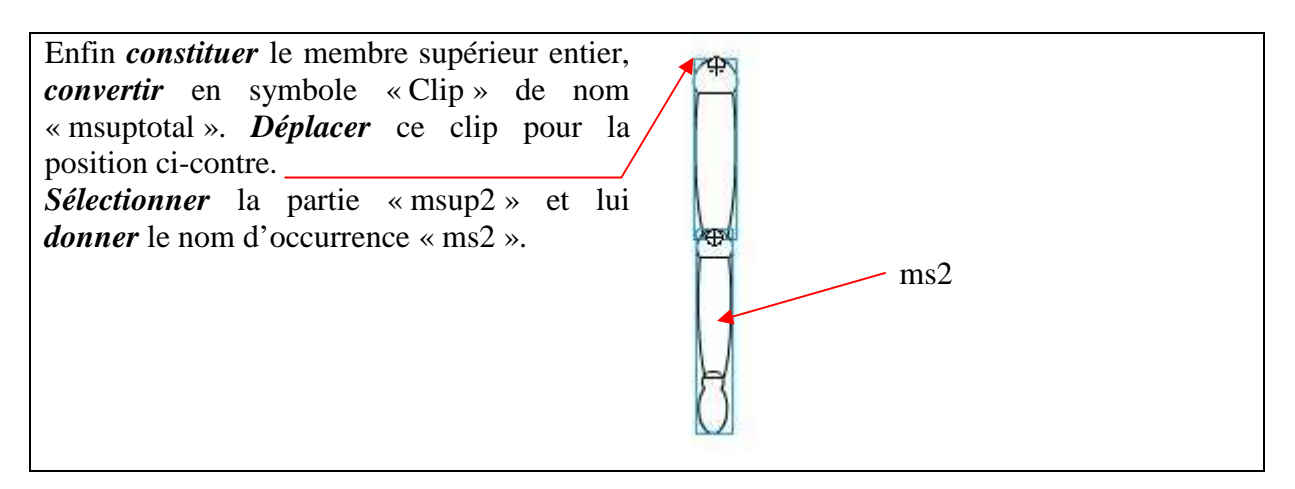

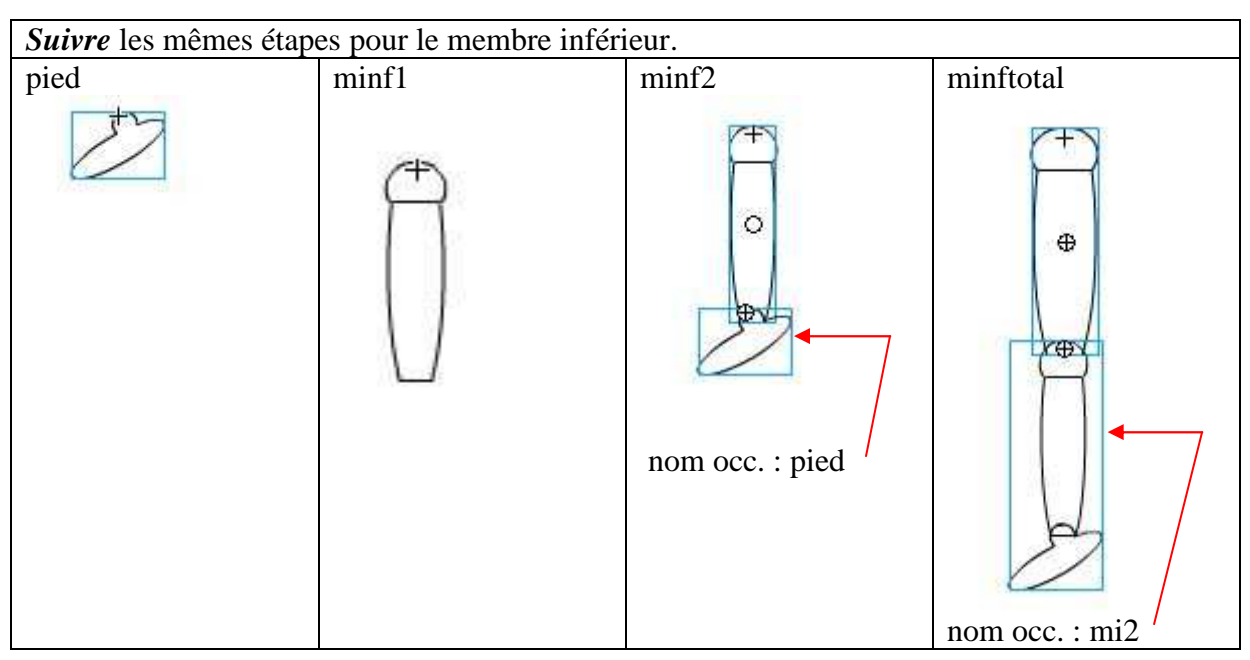

Sélectionner le torse et le convertir en symbole « Clip » de nom « torse ».

Sélectionner le membre supérieur dans la séquence 1. Avec l'outil 3 et l'option pivoter et incliner, *placer* le dans la position 1. *Dupliquer* le (Ctrl+D). Aller à Modification/ Transformer/Renverser horizontalement. (position 2). 1 2

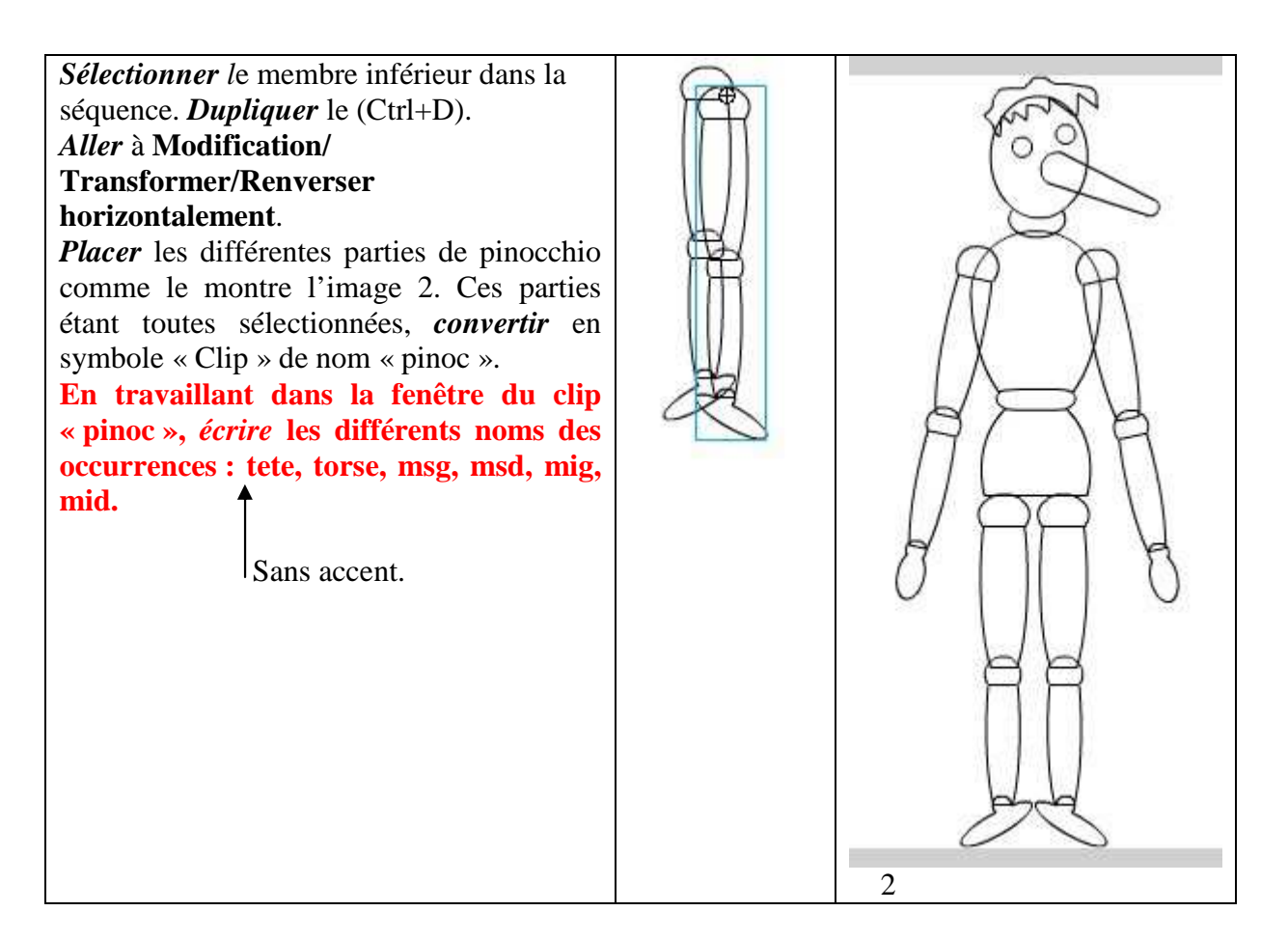

# 3 Modification des différents clips par coloration ou animation.

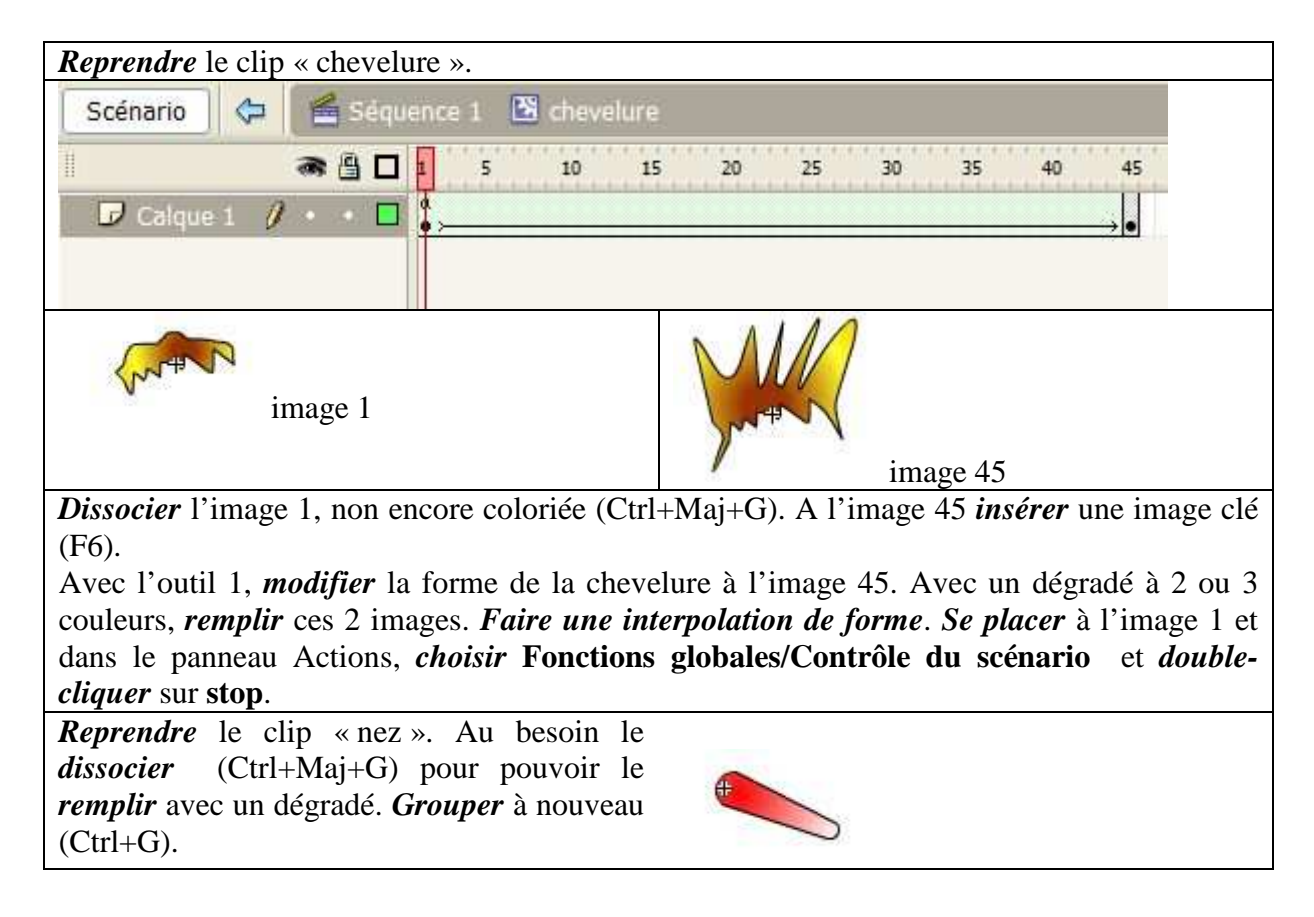

| <i>Reprendre</i> le clip « oeil ».                                                                                         |                        |                        |                |  |  |
|----------------------------------------------------------------------------------------------------|------------------------|------------------------|----------------|--|--|
| Scénario 🗇 🖆 Séquence 1. 🖾 oeil                                                                                            |                        |                        |                |  |  |
|                                                                                                    |                        |                        |                |  |  |
|                                                                                                    |                        |                        |                |  |  |
| •                                                                                                    |                        |                        | →0             |  |  |
|                                                                                                    |                        |                        | 1              |  |  |
| image 1                                                                                                    | <b>W</b>               | image 50               |                |  |  |
| Remplir l'image de l'œil en 1 (uni), et avec le pinceau, ajouter la pupille en blanc. Insérer                              |                        |                        |                |  |  |
| une image clé vide (F7) en 50. <i>Dessiner</i> un ovale, le <i>remplir</i> (uni), <i>dessiner</i> la pupille. <i>Créer</i> |                        |                        |                |  |  |
| <b>Revenir</b> au clip « tête » <b>Diss</b>                                                                                | <i>icer</i> un stop en | 1.                     |                |  |  |
| <i>remplir</i> les ovales non colorés (de                                                                                  | égradé). chev          | elure                  |                |  |  |
| Ajouter une bouche. Regrouper seuls ces                                                                                    |                        |                        |                |  |  |
| ovales et la bouche et mettre en arrière oeilg                                                                             |                        |                        |                |  |  |
| plan. Vérifier si les clips prése                                                                                          | ents ont               |                        | nez            |  |  |
| leur nom d'occurrence : chevelur                                                                                           | e, oeilg,              |                        |                |  |  |
| oend, nez.                                                                                                    |                        |                        |                |  |  |
| <i>Reprendre</i> le clip « torse »                                                                                         |                        |                        |                |  |  |
| Dissocier l'image 1 et insérer de                                                                                          | s images clés          | Sans nom-1 pinoc2.fla* |                |  |  |
| (F6), jusqu'à 6. <i>Colorier</i> le torse                                                                                  | de différentes         | Scénario               | ance 1 🖪 torse |  |  |
| façons pour les 6 images. (voir exemples 1 et                                                                              |                        |                        |                |  |  |
| 2).<br><b>Placar</b> un ston sur l'image 1                                                                                 |                        |                        |                |  |  |
|                                                                                                    |                        |                        |                |  |  |
|                                                                                                    |                        |                        |                |  |  |
|                                                                                                    |                        |                        |                |  |  |
|                                                                                                    |                        |                        |                |  |  |
|                                                                                                    | /                      |                        |                |  |  |
|                                                                                                    |                        |                        |                |  |  |
|                                                                                                    |                        |                        |                |  |  |
|                                                                                                    |                        |                        |                |  |  |
| 1                                                                                                    | 2                      |                        |                |  |  |
|                                                                                                    | _                      |                        |                |  |  |
| <i>Reprendre</i> le clip « msup1 ».                                                                                        |                        | (th)                   |                |  |  |
| <i>Remplir</i> avec une couleur unie (exemple : jaune).                                                                    |                        |                        |                |  |  |
| Reprendre le clip « main » et le remplir avec le dégradé                                                                   |                        |                        |                |  |  |
| de rouge.                                                                                                    |                        |                        |                |  |  |
| <b>Reprendre</b> le cup « insup2 », <i>dissocier</i> la partie naute                                                       |                        |                        |                |  |  |

**Reprendre** le clip « msup2 », **dissocier** la partie haute pour la **remplir** avec le dégradé de rouge. En cliquant sur l'image clé, **sélectionner** les 2 parties, puis en maintenant Maj, **cliquer** sur la main pour la désélectionner. **Grouper** alors à nouveau la partie supérieure. **Sélectionner** la main et **aller** à **Modification/Réorganiser/Mettre au 1**<sup>er</sup> **plan**.

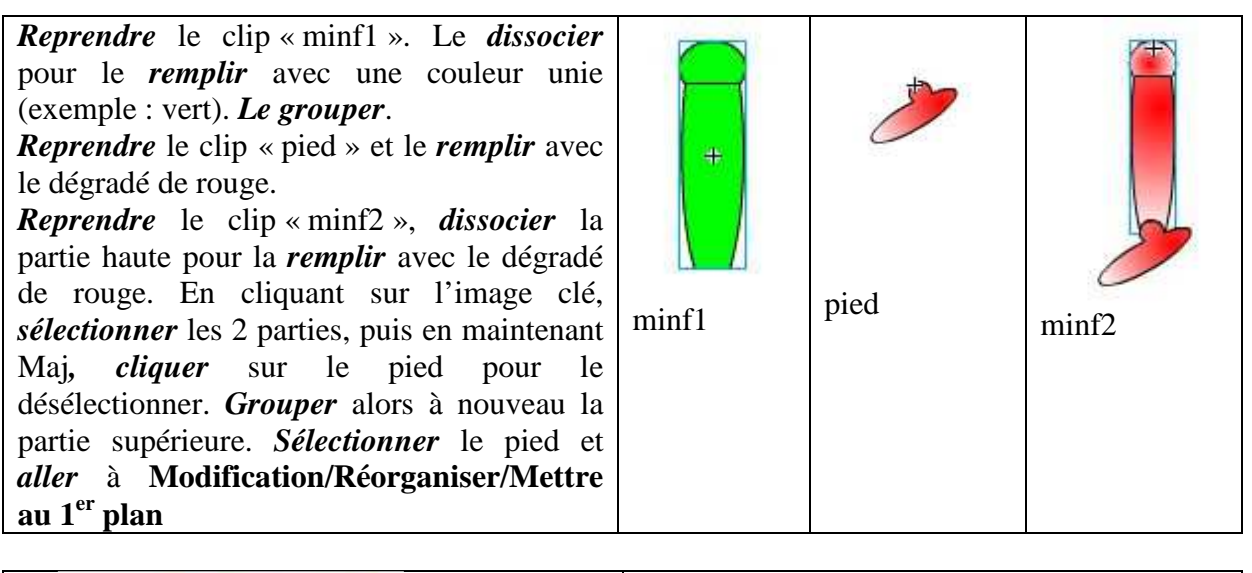

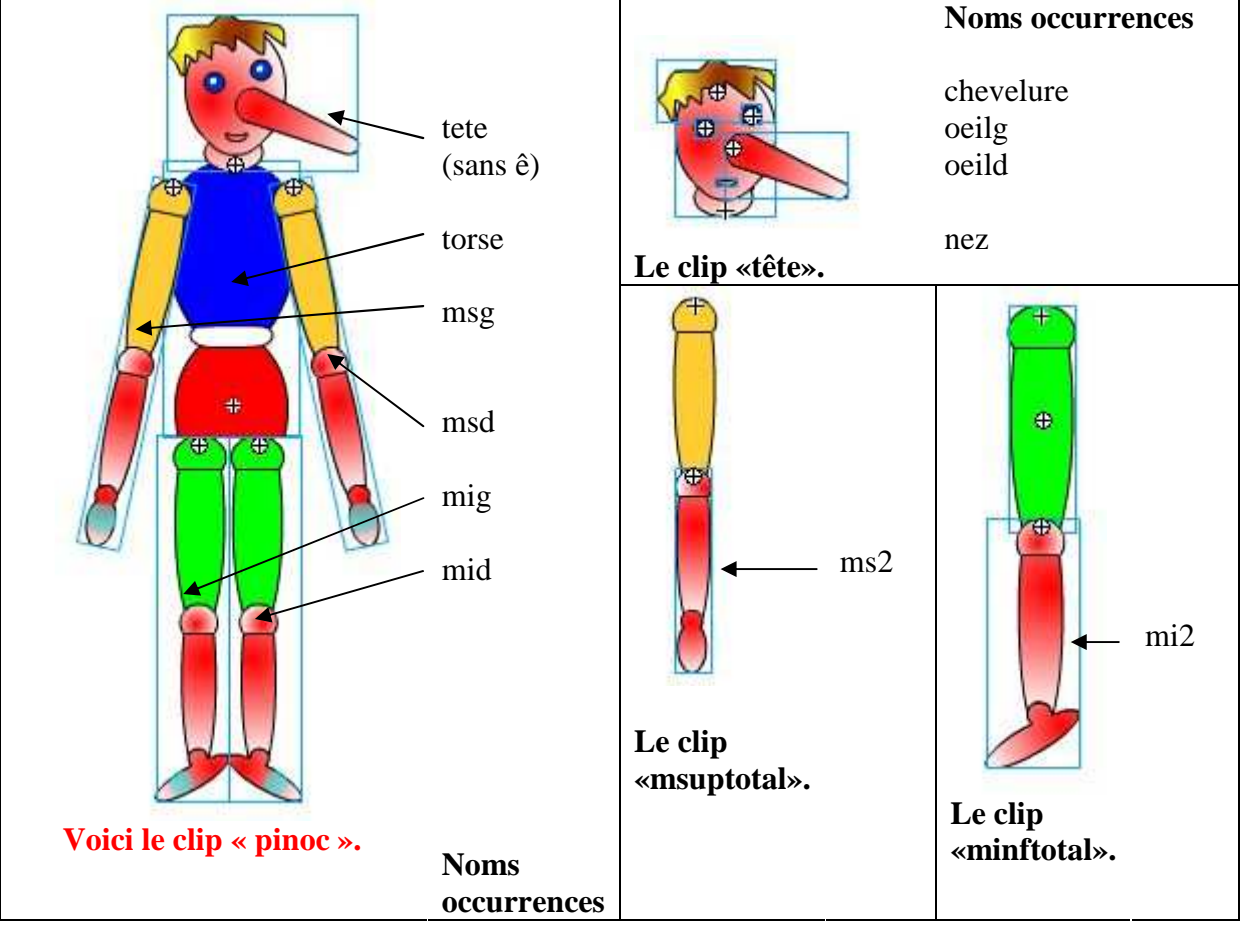

## 4 Insertion de boutons de commande et code ActionScript.

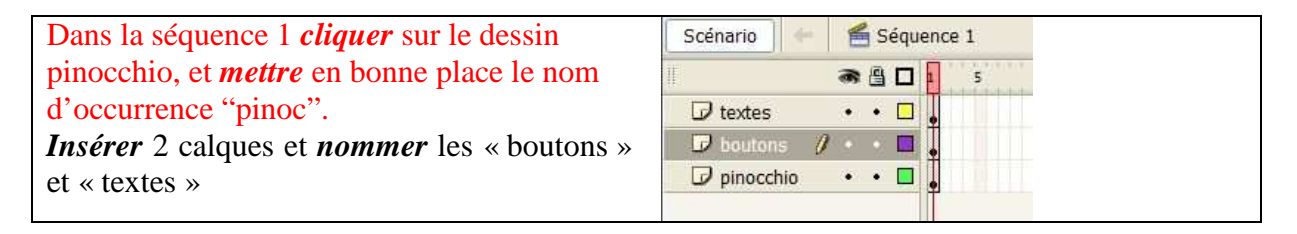

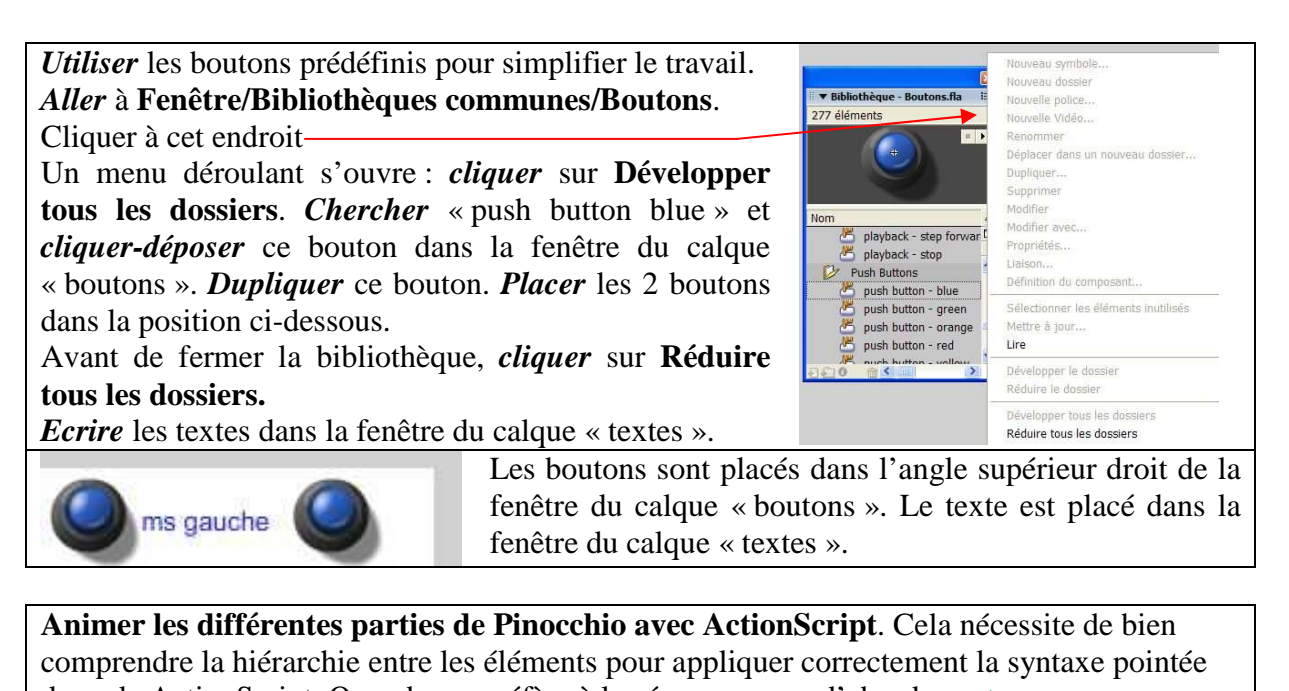

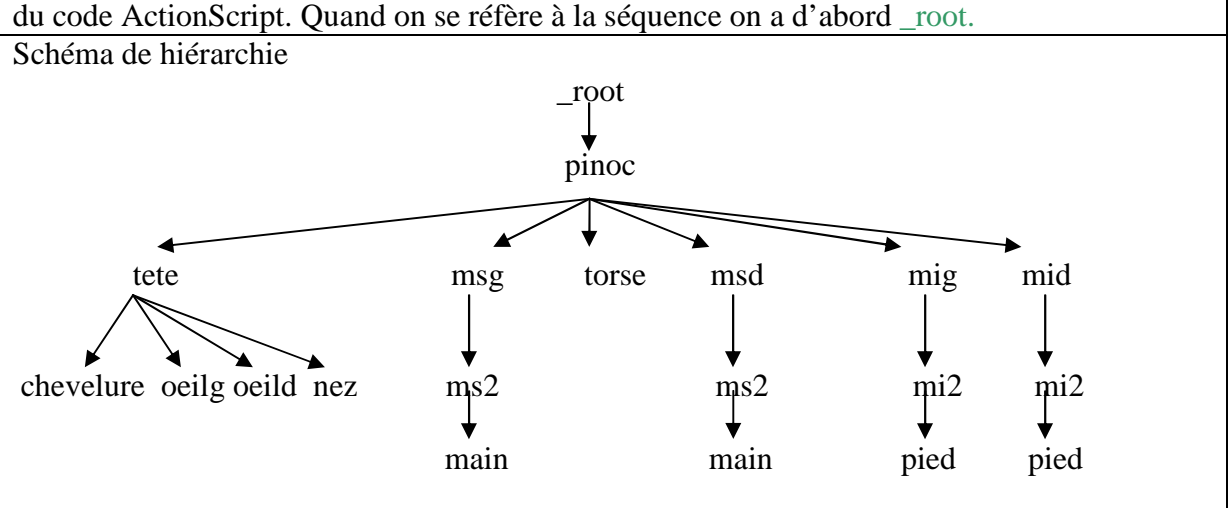

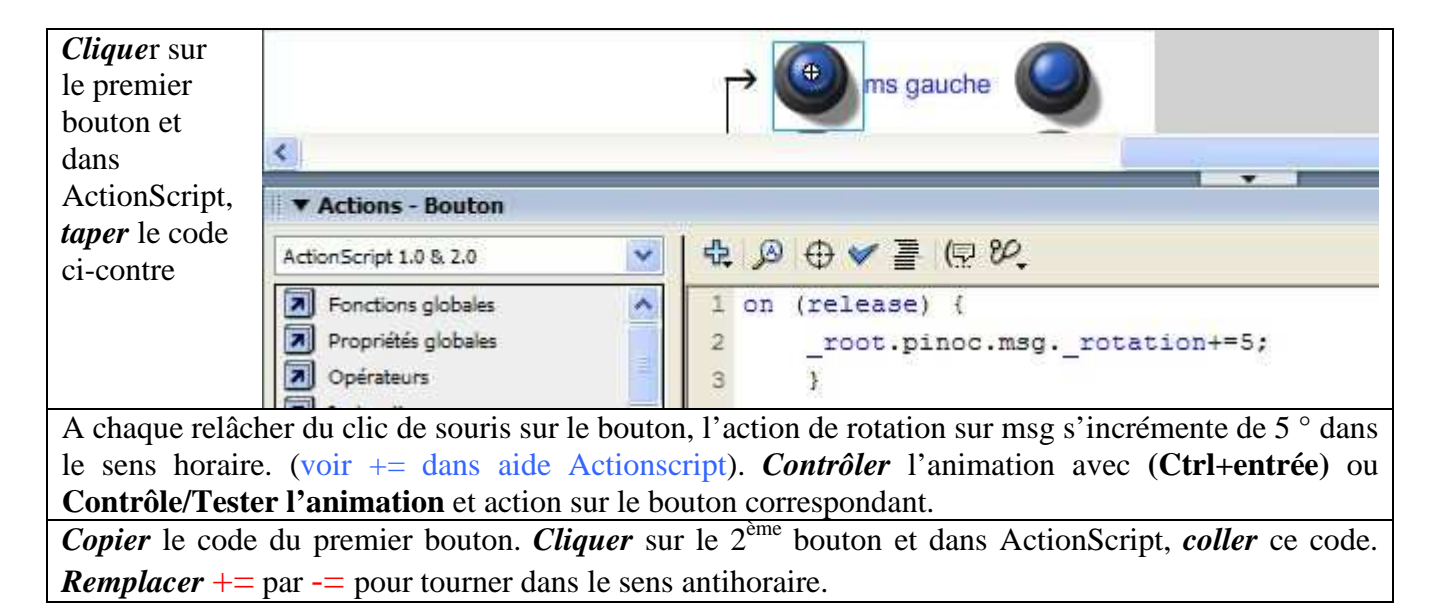

| <i>Copier</i> les 2 boutons et dans le même calque « boutons », les <i>coller</i> en dessous des premiers. Dans le calque « textes », <i>ajouter</i> le texte. | Sector Market Market Ma |
|----------------------------------------------------------------------------------------------------|----------------------------------------------------------------------------------------------------|
|                                                                                                    | 3 4                                                                                                    |
| <i>Corriger</i> le code de chaque bouton.                                                                                                    |                                                                                                    |
| on (release) {                                                                                                    | on (release) {                                                                                                    |
| _root.pinoc.msdrotation+=5;                                                                                                    | _root.pinoc.msdrotation-=5;                                                                                                    |
| 3                                                                                                    | 3                                                                                                    |
| 3                                                                                                    | • 4                                                                                                    |

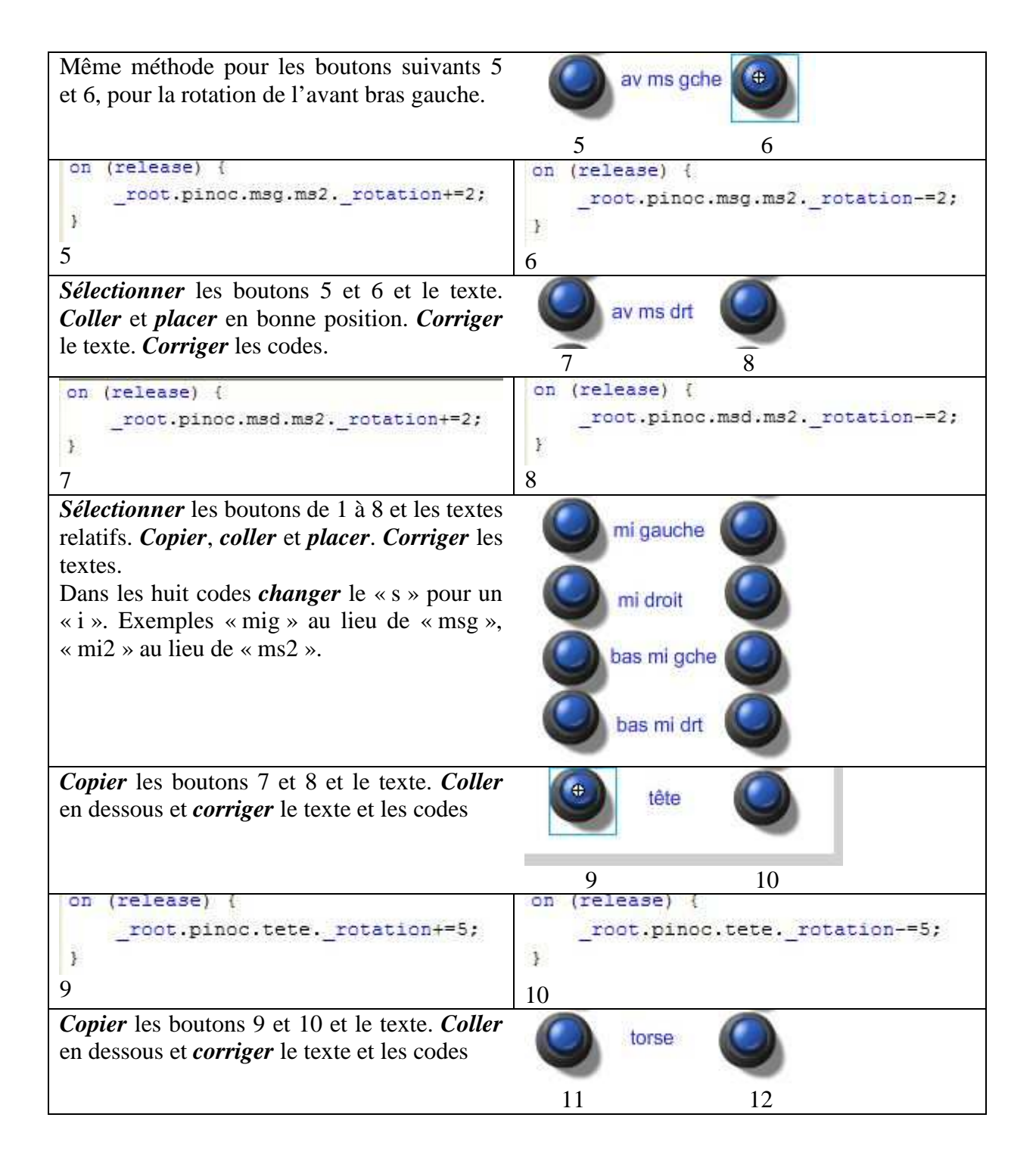

Flash8\_pinocchio

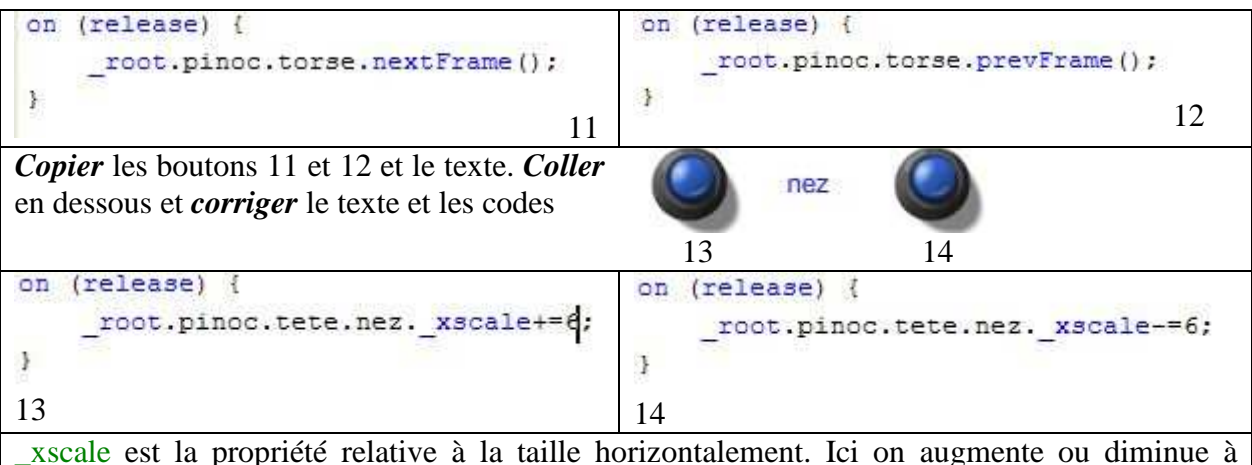

chaque clic de souris la taille du nez horizontalement. Il existe aussi \_yscale.

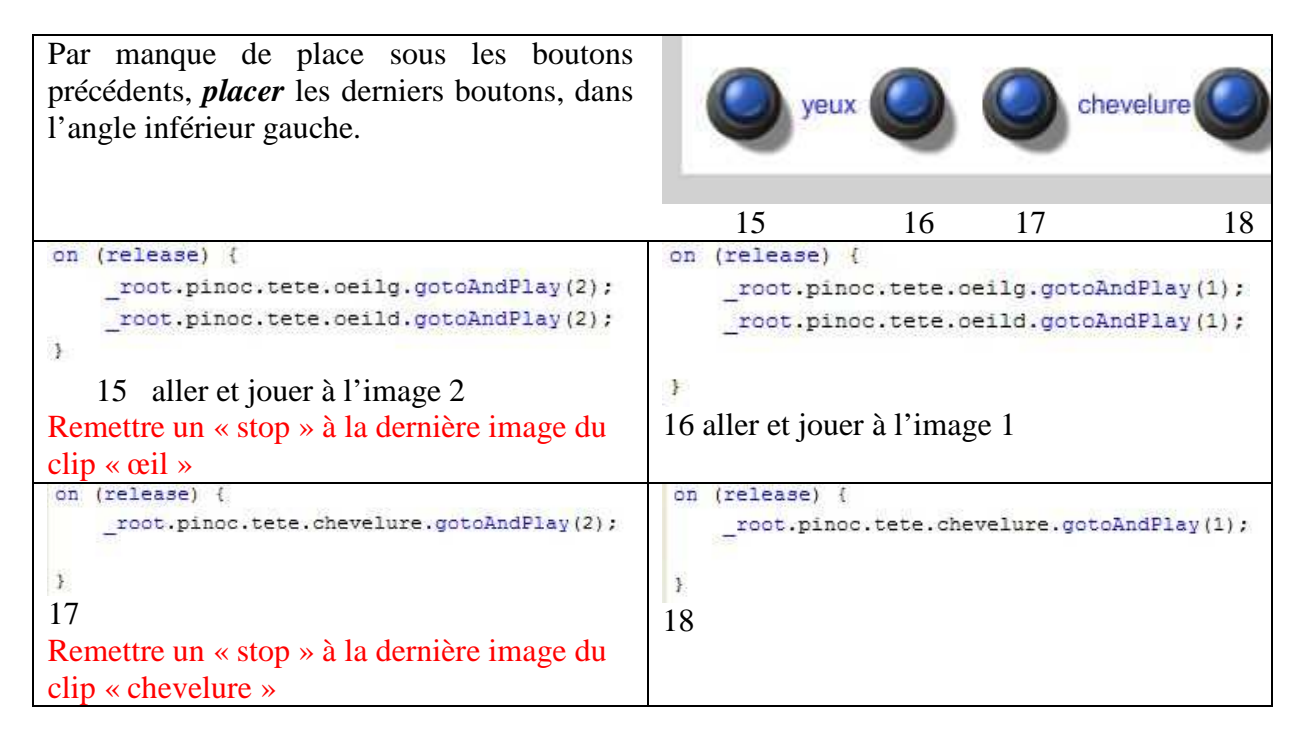

| Création d'un bouton invisible pour animer pieds et mains |                                   |                                         |  |  |  |
|-----------------------------------------------------------|-----------------------------------|-----------------------------------------|--|--|--|
| Insérer un nouveau symbole (Ctrl+F8). Type                | Scénario 🗢 🛎 Séquence 1 🚜 BTinvis |                                         |  |  |  |
| bouton, de nom « BTinvis »                                | a 🛾 🖉                             | Haut Dessus Abaisse Clique              |  |  |  |
| Dans l'état « cliqué », insérer une image clé vide        | 🕝 Calque 1 🥖 🔹 🗖                  | <u> </u>                                |  |  |  |
| (F7). Avec l'outil ovale, <i>dessiner</i> un petit rond   |                                   |                                         |  |  |  |
| rouge.                                                    |                                   |                                         |  |  |  |
|                                                           |                                   |                                         |  |  |  |
|                                                           | <b>941 1</b>                      | ♦ 9 9 9 9 1 1 1 1 1 1 1 1 1 1 1 1 1 1 1 |  |  |  |
|                                                           |                                   |                                         |  |  |  |
|                                                           |                                   |                                         |  |  |  |

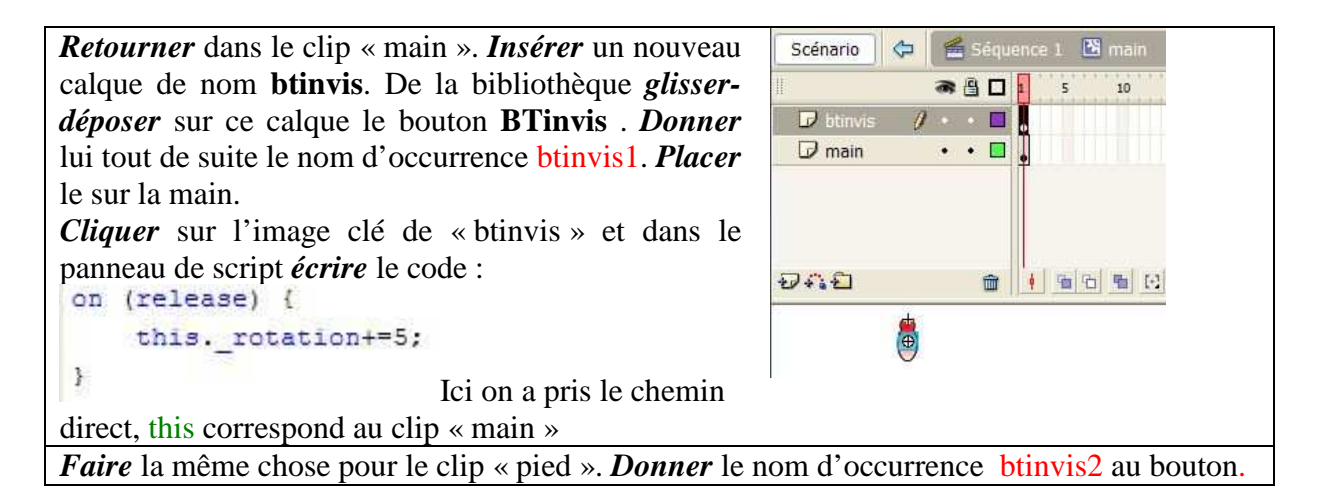

Dans la séquence 1, sur le calque « textes », *compléter* avec les instructions, comme le montre l'image ci-dessous.

Au besoin, sélectionner les différents objets et aligner les avec les flèches de direction.

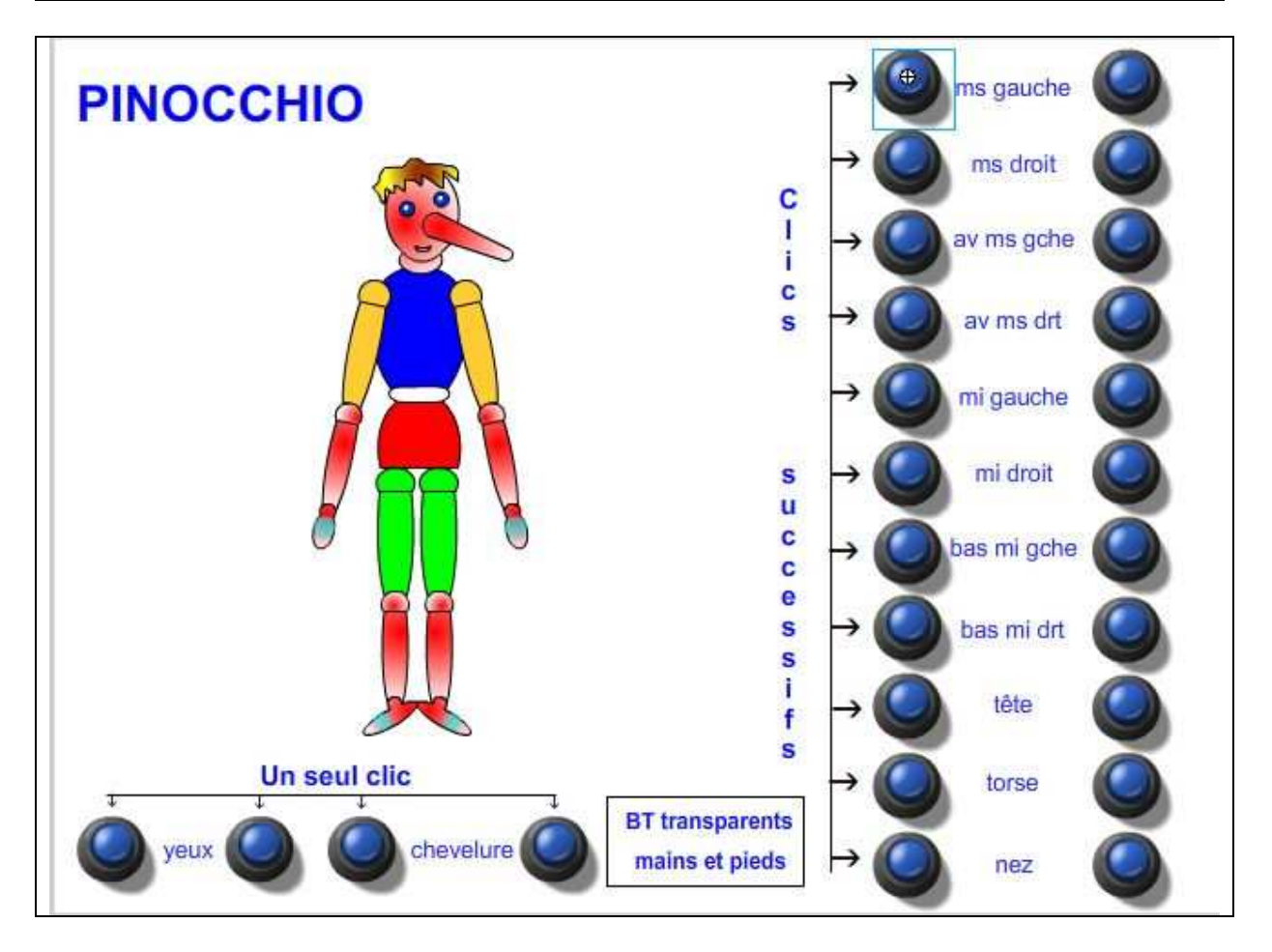

**Remarque** : *Reprendre* le clip « oeil » et *inventer* des effets (faisceaux lumineux ou éclairs ?).